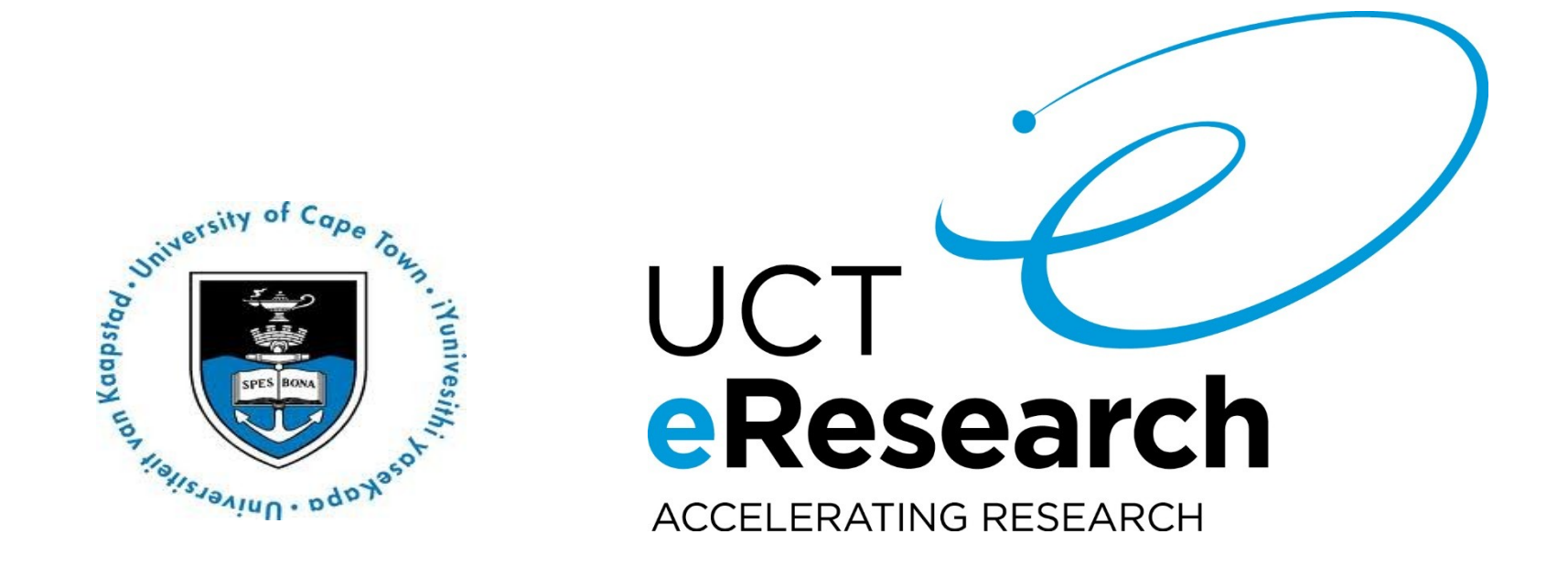

#### Advanced HPC course

#### Agenda

# Quick Overview of HPC (15 mins) HPC Job Submission (60 min)

break (30 min)

3) Software Compile / Installs / Misc (60min)

Module 1: Quick Overview of HPC

#### What is HPC ?

- HPC, or high-performance computing, refers to the application of supercomputers or clusters of computers to computational problems that typically arise through scientific inquiry.
- HPC is useful when a computational problem:

   Is too large to solve on a conventional laptop or workstation (because it requires too much memory or disk space) or ...
  - Would take too long (because the algorithm is complex, the dataset is large, or data access is slow) or ...
  - Are too many High Throughput Computing

#### Reasons to use UCT HPC ?

- You have a program that can be recompiled or reconfigured to use <u>optimized numerical</u> <u>libraries</u> that are available on HPC systems but not on your own system.
- You have a "parallel" problem, e.g. you have a single application that needs to be rerun many times with different parameters.
- You have an application that has already been designed with parallelism.
- To make use of the <u>large memory</u> available.
- Our facilities are <u>reliable</u> and <u>regularly backed</u> <u>up.</u>

#### When not to use HPC?

- Cannot host databases on HPC, flat file databases are allowed but not Client\Server databases.
- Graphical User Interface (GUI) applications can be used but users are asked to be cautious. OpenOnDemand is coming...

#### Parallelism on HPC

- Programs for HPC systems must be split up into many smaller "sub-programs" which can be executed in parallel on different processors
- Writing <u>parallel software can be challenging</u>, and many existing software packages do not support parallelism & may require development.

#### **NOTE: Some tasks cannot be parallelised**

#### What does HPC consist of ?

- HPC is the aggregation of computing resources.
  - Cores (cpus / sockets)
  - RAM
  - Disk
  - Interconnect

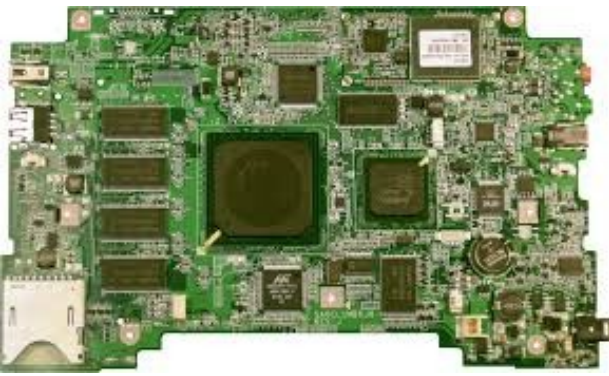

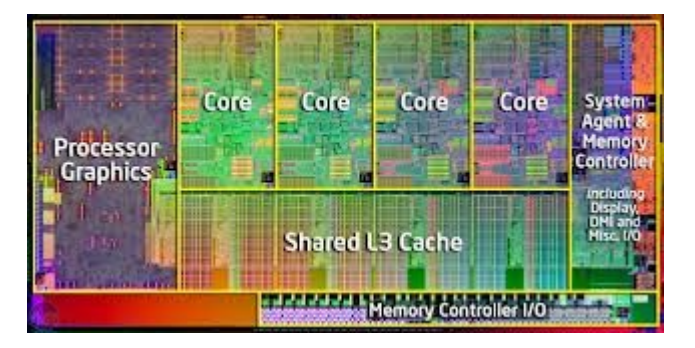

#### **Cluster Architecture**

- Operating system: Centos 7.4
- X86\_64
- Scheduler: SLURM
- Worker nodes:
  - 34 Dell C6420 Multi Core
  - 3 Dell C6145 Many Core / dense array
  - 10 GPU servers (Tesla M2090/K40/K80/P100/A100)
  - 2 High Memory Machines Dell R820 1TB RAM

BeeGFS Storage nodes:

- 4 Dell R740s
- 360TB of scratch storage

#### Architecture

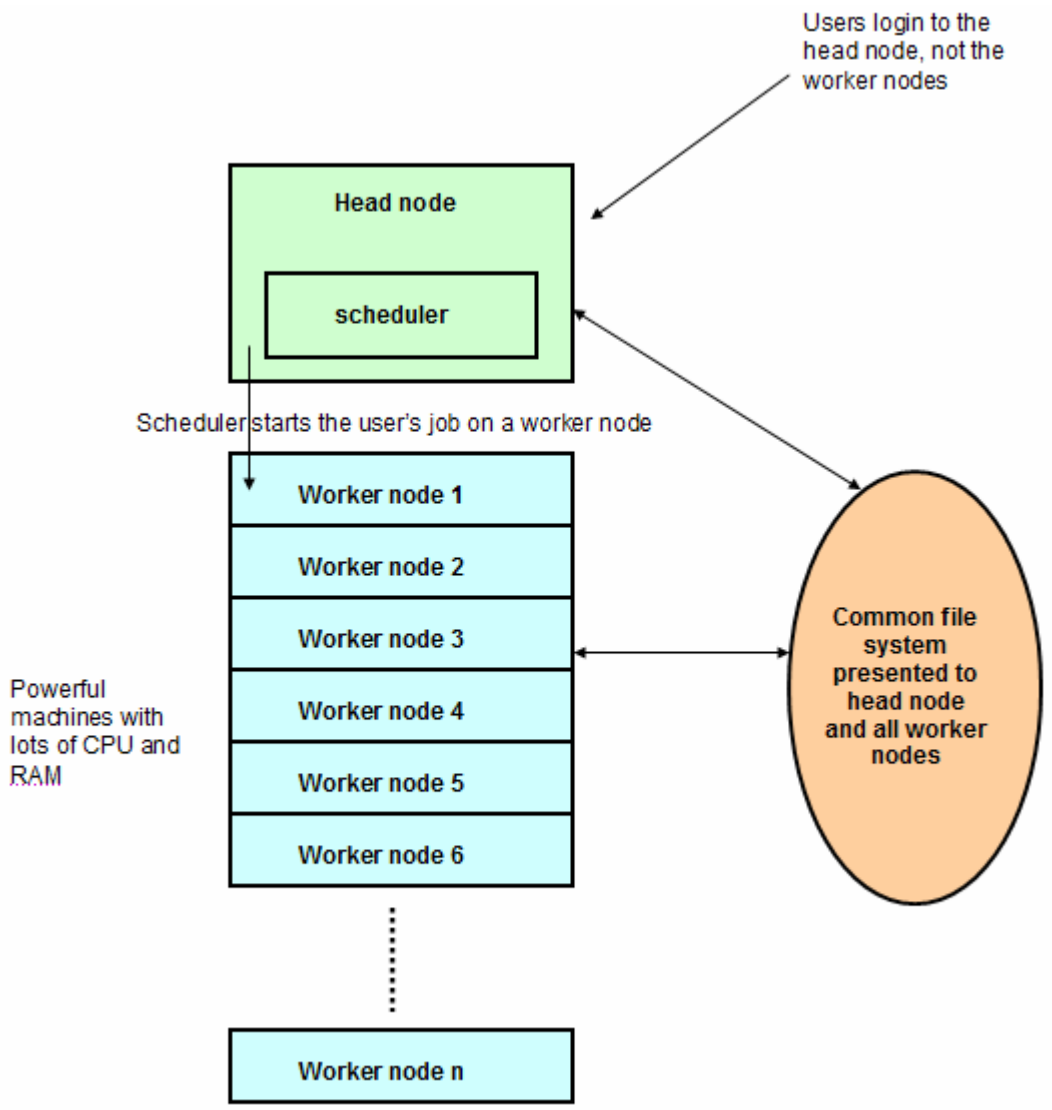

#### The dashboard

 To keep track of the cluster's status, workload and the jobs that are running go to: <u>http://hpc.uct.ac.za/db</u>

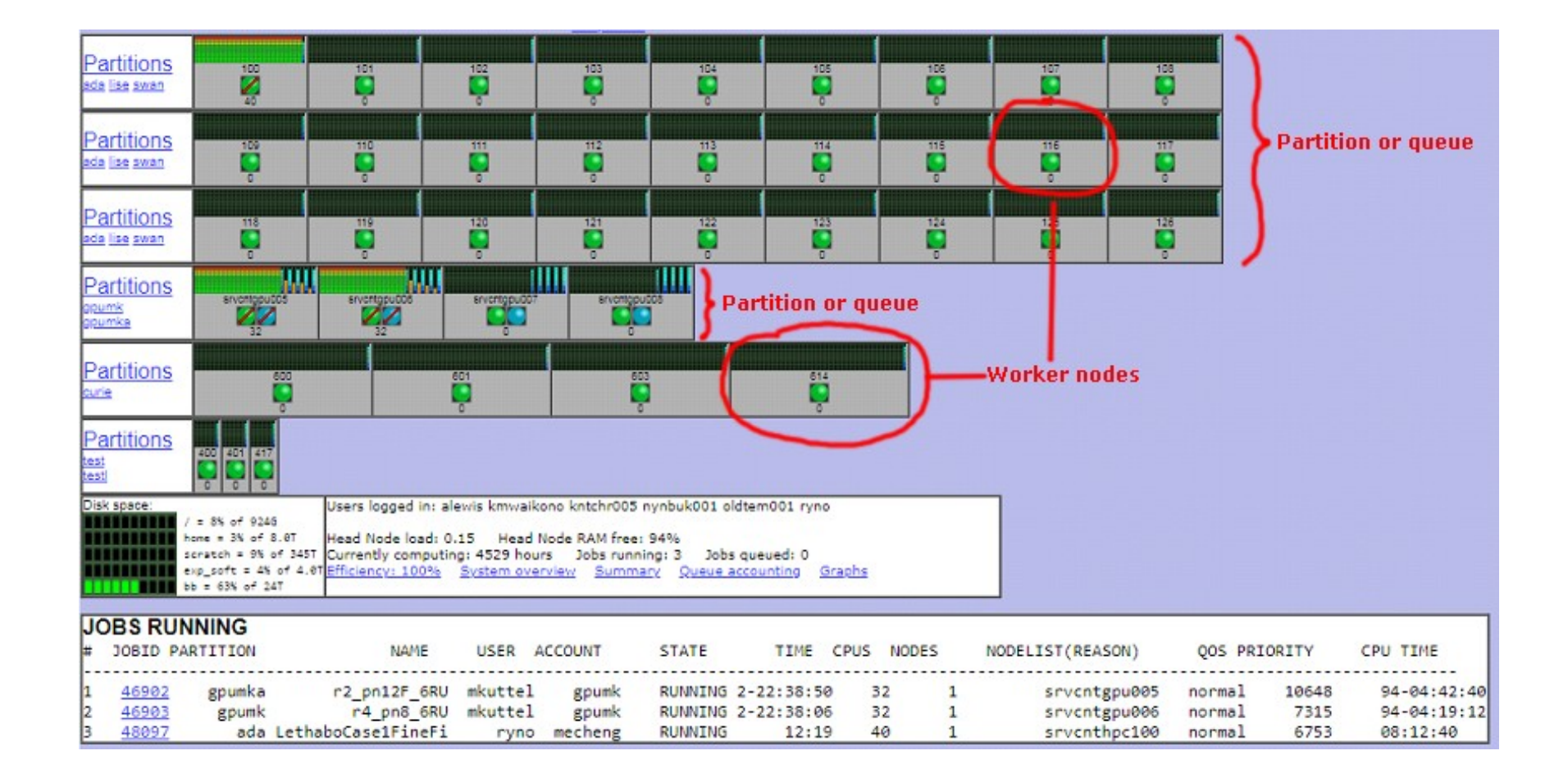

#### The dashboard

| Icon | Value         | Description                                                                                              |
|------|---------------|----------------------------------------------------------------------------------------------------|
|      | Free CPUs     | There are free CPUs, jobs may be submitted to this node.                                                 |
|      | Job-exclusive | All CPUs are busy, the node is running but no further jobs may be submitted.                             |
|      | Busy          | Torque mom daemon or CPUs too busy to respond to further requests. Jobs are running but may be degraded. |
|      | Down          | Node down or PBS mom daemon offline or not responding, no jobs may be submitted.                         |
|      | Free GPUs     | There are free GPUs, jobs may be submitted.                                                              |
|      | Busy          | All GPUs are busy, the node is running but no further jobs may be submitted.                             |

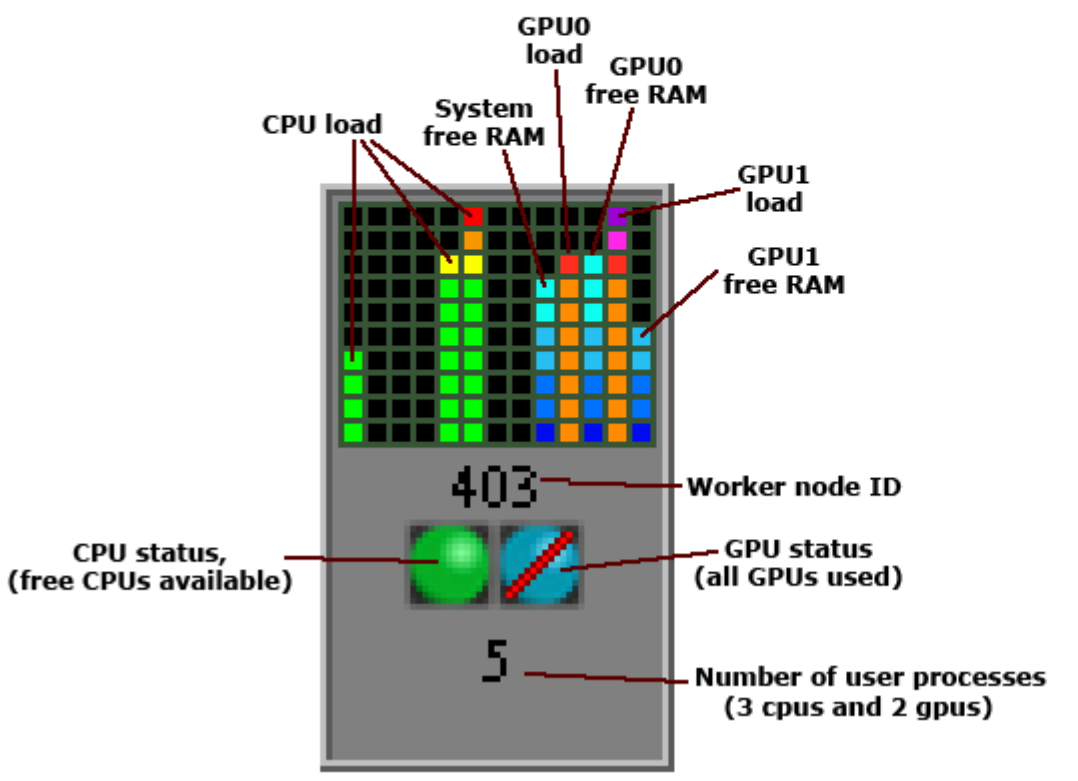

#### BeeGFS Parallel Storage

- Pure software solution for scale-out parallel networkstorage.
- Each HPC node is connected with IB cables to the IB switch. The BeeGFS store is connected to the same switch.
  - /scratch
- Advantages : Very fast storage
- Disadvantages: No backups, "volatile" area, scrubbing policy available on the HPC website

#### **BeeGFS** Architecture

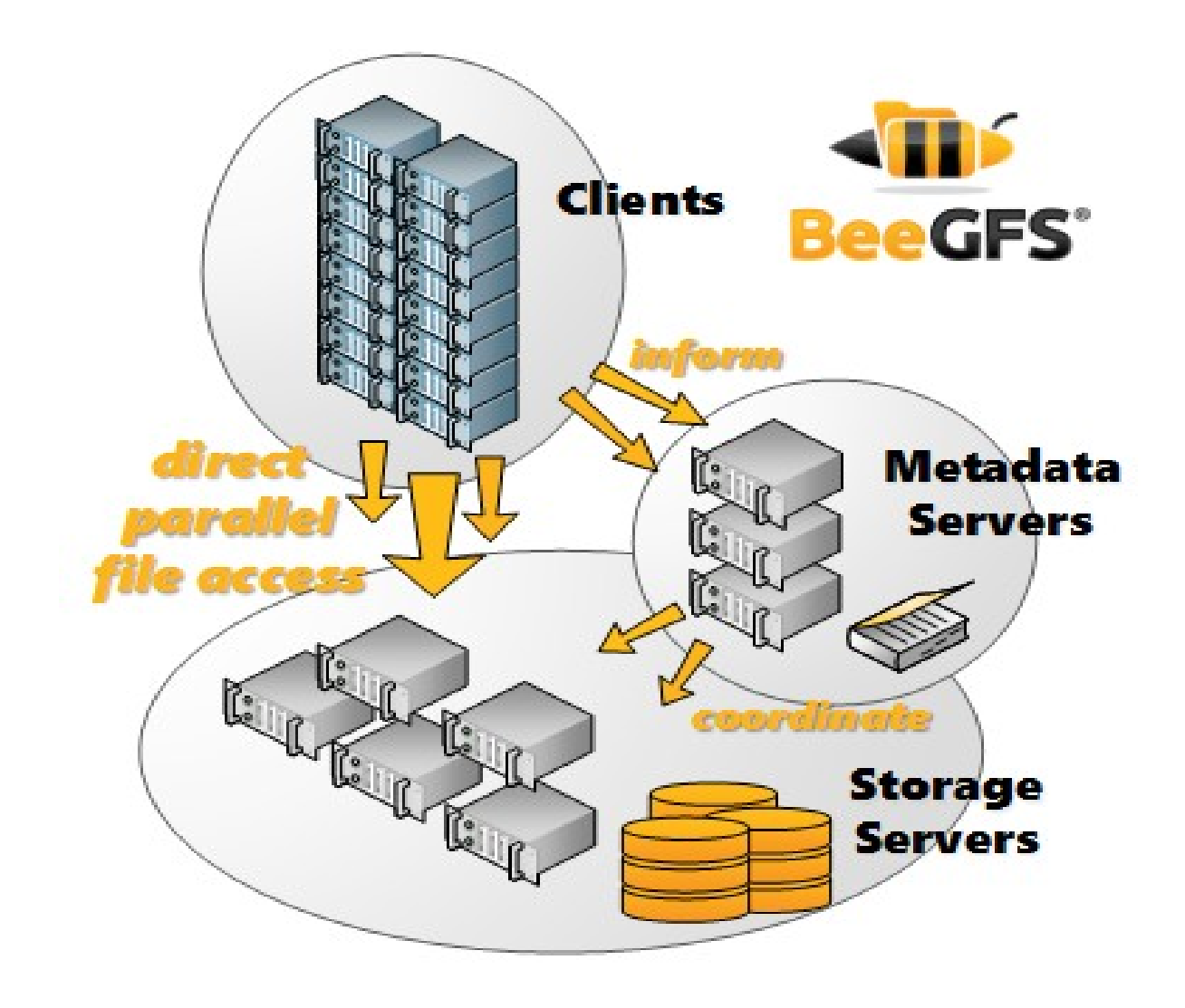

#### BeeGFS connected to HPC

- Parallel storage is connected via Infiniband (RDMA only). The only TCP connection which exists is for Admon / MGMT services.
- TCP is the backup protocol should RDMA (IB switch) fail.
- Headnode is identical to worker nodes and also has IB.
- Once your job executes on a worker node, traffic to the storage service is ~100Gb/sec.
- Parallel software can also communicate over IB if compiled with OpenMPI and PMIx.

Module 2: Various Job Submission Methods – Interactive

#### Software Required

Use your web browser to download Putty and PuttySCP from: <a href="http://www.putty.org">http://www.putty.org</a>

- Click on the "Download Putty" link and download:
  - <u>putty.exe</u> (a Telnet and SSH client)
  - WinSCP ( GUI-BASED SCP )
- Double click to install on your PC.
- MacOS users may launch a terminal
- Xming for Windows (**Tick NoACL**) / MacOSX users may use Quartz

#### **Course Credentials**

- Start the putty telnet/ssh client by double clicking on putty.exe and connect to the HPC Machine
  - Host: hpc.uct.ac.za
  - Connection Type: ssh
  - Port: **22**
  - 1. Select SSH, X11, Enable X11
  - 2. Click on session, top left.
  - 3. Saved sessions: hpc
  - 4. Click the **save** button.

| RuTTY Configuration                                 |                                                                                                    |  |  |  |  |
|-----------------------------------------------------|----------------------------------------------------------------------------------------------------|--|--|--|--|
| Category:                                           | Basic options for your PuTTY session Specify the destination you want to connect to Host Name (or IP address) Port                         |  |  |  |  |
| Keyboard<br>Bell<br>Features<br>⊡ Window            | hpc.uct.ac.za     22       Connection type:     O       O     Raw     O       Telnet     O       Rlogin     •       SSH     O       Serial |  |  |  |  |
| Appearance<br>Behaviour<br>Translation<br>Selection | Load, save or delete a stored session<br>Saved Sessions                                                                                    |  |  |  |  |
| Connection Data Proxy Telnet Rlogin Output          | Load<br>Save<br>Delete                                                                                                    |  |  |  |  |
| Serial                                              | Close window on exit:<br>O Always O Never O Only on clean exit                                                                             |  |  |  |  |
| About                                               | Open Cancel                                                                                                    |  |  |  |  |

#### **Course Credentials**

- Log into the training HPC system using the Test Account allocated to you, e.g.
  - Account Name: hpc0(n)
  - **Password:** will not be displayed as you type

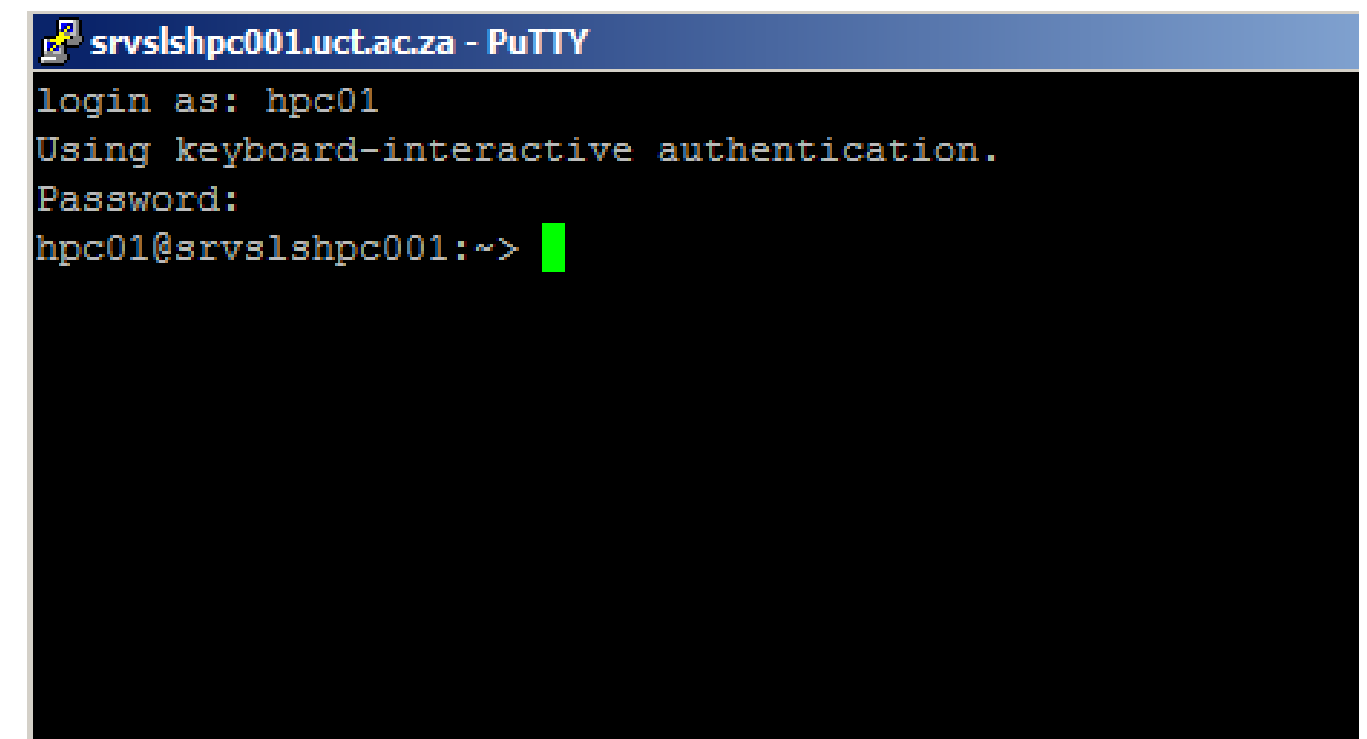

#### Download training material

wget http://hpc.uct.ac.za:/db/trainingmaterial.tgz

tar zxvf training-material.tgz

cd scripts

#### Modules

- Switching between different versions of the same application.
- Use Case: Job requires functionality from one or more applications, e.g. more modern R or Python than the standard installation.
- Sets up Library / Include / Bin / Custom Paths
- module avail Lists all modules available
- module load <module> Loads a specific module

#### The Environment

- These are variables set in your shell.
- Modules also forms part of and can control your environment.
- All environment variables exported to jobs by default.
- These can be controlled via the SBATCH directive
  - --export=<environment variables [ALL] | NONE>
- You can override the environment by placing commands in .bashrc or using –export
- But beware, you can mess up your shell\job.

#### The Environment

- Type env
- Now type env | grep PATH
- Now type echo \$PATH
- The environment is a set of variables you can control
- Run an interactive job and type env | grep SLURM
- Your HPC job is just an SSH session full of environment variables!

#### Standard Job Submission

#!/bin/bash
#SBATCH --account icts
#SBATCH --partition=ada
#SBATCH --nodes=1 --ntasks=1
#SBATCH --time=10:10:00

pwd date hostname

**Rules:** 

No space before #SBATCH No space between # and SBATCH

#### Exercise 1 (a)

Add #SBATCH --mail-user=user@email Add #SBATCH –mail-type=ALL sbatch standard-job.sh

Jobs Arrays

- Use Case: Lots of input files, not possible to submit manually.
- Common PBS Environment Variables
  - SLURM\_ARRAY\_TASK\_ID=1
  - SLURM\_ARRAY\_TASK\_COUNT=3
  - SLURM\_ARRAY\_TASK\_MAX=3
  - SLURM\_ARRAY\_TASK\_MIN=1

#### Exercise 1 (b)

sbatch --array=1-6 array-job.sh sbatch --array=2-6:2 array-job.sh ( Step array – process every 2<sup>nd</sup> job ) sbatch --array=2,4,6 array-job.sh

#### Interactive Jobs

- salloc
- Dangerous as you're still on the head node.
- srun to run on cluster
- Type exit when done!!!

#### Exercise 1 (c)

salloc hostname srun hostname

## Interactive Jobs Exercise 1 (d)

Your previous allocation is still running, so clean it up...

squeue | grep <myuser> (or just type qstat) exit

Now, remember that a SLURM job is just an ssh session and environment variables...?

salloc --ntasks=2 env srun env

What do you see?

#### Interactive Jobs

- srun -- account=icts --time=10:00:00 --partition ada --ntasks=5 --pty bash -l
   There is a shortened wrapper script: sintx
- Use Case: Compiling, Debug Application / Testing,
- Advantage: Work directly on a worker node
- Disadvantage: CPU expensive. Get done and exit Exercise 1 (e)
- sintx --ntasks=5
- hostname
- exit

### X support

- Must run putty with X forwarding
- Display variable must be set up and exported to job
- All variables exported in example below
- Hint, Start\Run\cmd\ipconfig

#### Exercise 1 (f)

- export DISPLAY=137.158.X.Y:0.0
- sbatch X-job.sh
- qstat
- Kill eyes window
- qstat

#### MPI Jobs

- Message Passing Interface (MPI) is used for communication among the nodes running a parallel program on a distributed memory system.
- Compile mpitest.c "mpicc -o mpitest mpitest.c"
- "sbatch mpi-job.sh"
- Important to use srun from the same openmpi version.

## MPI Jobs

#### Exercise 1 (g)

- module load compilers/gcc820 mpi/openmpi-4.0.1
- Compile mpitest.c "mpicc mpi.c -o mpitest"
- "sbatch mpi-job.sh"
- Here we are running 4 cores on 1 node
- The compile command can be part of the job.

## MPI Jobs

#### Exercise 1 (h)

- We could also use salloc: salloc --ntasks=4 --nodes=2 module load mpi/openmpi-4.0.1 hostname (we're still on the head node) srun mpitest (this runs on cluster nodes) exit (please don't forget to relinquish resources!!!)
- Why don't we get an even spread of node resources, ie why are we given 3 cores on 1 node and 1 core on another?
  - ...to preserve as many low usage nodes as possible.
- To insist on an even spread add --ntasks-per-node=2

#### Modules Exercise 1(i)

| module avail                             | Shows all modules available          |
|------------------------------------------|--------------------------------------|
| module load python/anaconda-python-2.7   | Environment modified for application |
| which python                             | Location for which binary            |
| module unload python/anaconda-python-2.7 | Unload the module                    |

#SBATCH --job\_name "Tea Time" #SBATCH --time=00:30:00 Module 3: Software Compile / Installs / Misc The HPC software repository does not contain my software

- All software resides in /opt/exp\_soft and shared between the HPC worker nodes. Please do not install on /scratch.
- Problem: I have a RPM file but cannot install because I do not have root privileges. Solution: rpm --prefix=/home/username/install-dir -i app.rpm
- Problem: I have the source but its such a mission to compile. Solution: (1)Make a list of dependencies, (2)download install, (3) Compile and view logs
- Package your application into a Singularity container and ship to HPC.

# Let us establish a HPC interactive session

- Please do not run software installs from the head node!
- Start an interactive job:

sint --account=icts --time=10:00:00 --partition ada --ntasks=5

#### PEAR - Paired-End reAd mergeR

- Software for merging raw illumina paired-end reads
- One of many Open Source tools in the Bio-Informatics software catalogue.
- Quick and simple to compile.
- Compiling applications from scratch allows for extensive customization and integration.

#### Let's compile some software

- Initiate a interactive job session using "sintx --ntasks=2"
- mkdir ~/pear-install
- Change directory into ~/training-material/software-src/
- Uncompress with " tar xfvz pear-0.9.6-src.tar.gz "
- Change directory into pear-0.9.6-src
- "./configure -- help " for a list of features and tuning parameters
- "./configure --prefix=/home/username/pear-install/"
- "make -j 2" Compile the application. " -j 2 " ??
- "make install" Install the compiled binary / lib / include

#### Working remotely with screen

- Allows you create additional virtual terminals inside a single process called " Screen "
- Use Cases:
  - Works great for unrealible internet connections
  - Long running compilations / file copies
- Execute the command called " screen "
- "ctrl + a +c " Create additional terminals
- "ctrl +a + n or p" Move back / forward between tty
- "ctrl +a +d " Detach from a screen session
- "screen -r -d " detach and re-attach
- "screen -x " reattach but keep my remote sys active

#### Note: By default, screen sessions does not scroll.

" termcapinfo xterm|xterms|xs|rxvt ti@:te@ "

#### Road Map for UCT HPC 2023

• Capability to allow departments to purchase their own hardware to intergrate into HPC.

• HPC Operating System upgrades.

- Introduction of a new /scratch storage array.
- OpenOnDemand WebUI for HPC application usage.

Thank You